## MANUALE PER LA PRESENTAZIONE DELL'ISTANZA RELATIVA ALLE PROVVIDENZE DELLA FIBROMIALGIA TRAMITE LO SPORTELLO POLIFUNZIONALE.

Collegarsi al seguente sito internet: https://www.comune.porto-torres.ss.it/it/index.html

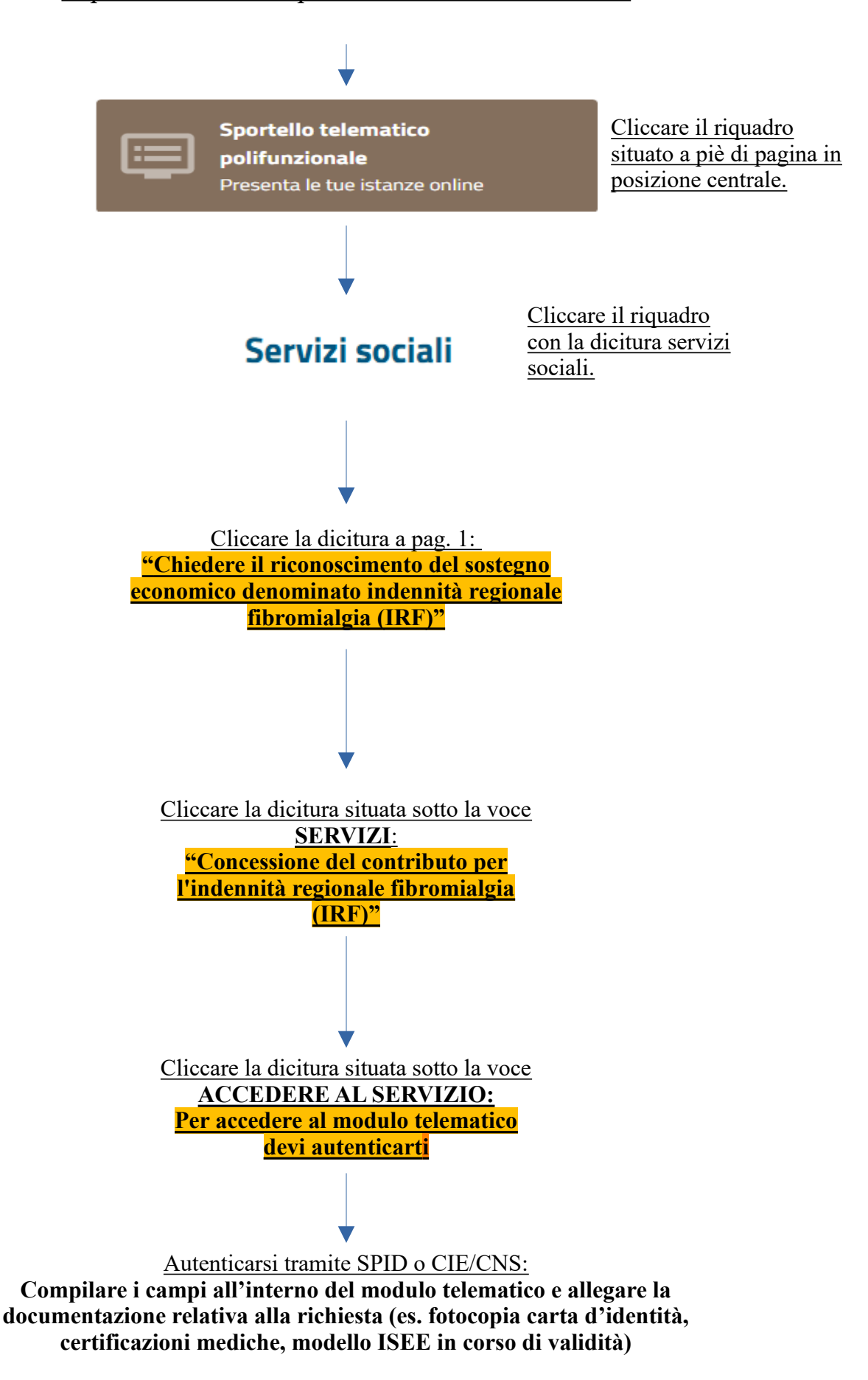